## Zoomのちょっとお役立ち情報 Windows・Macの場合

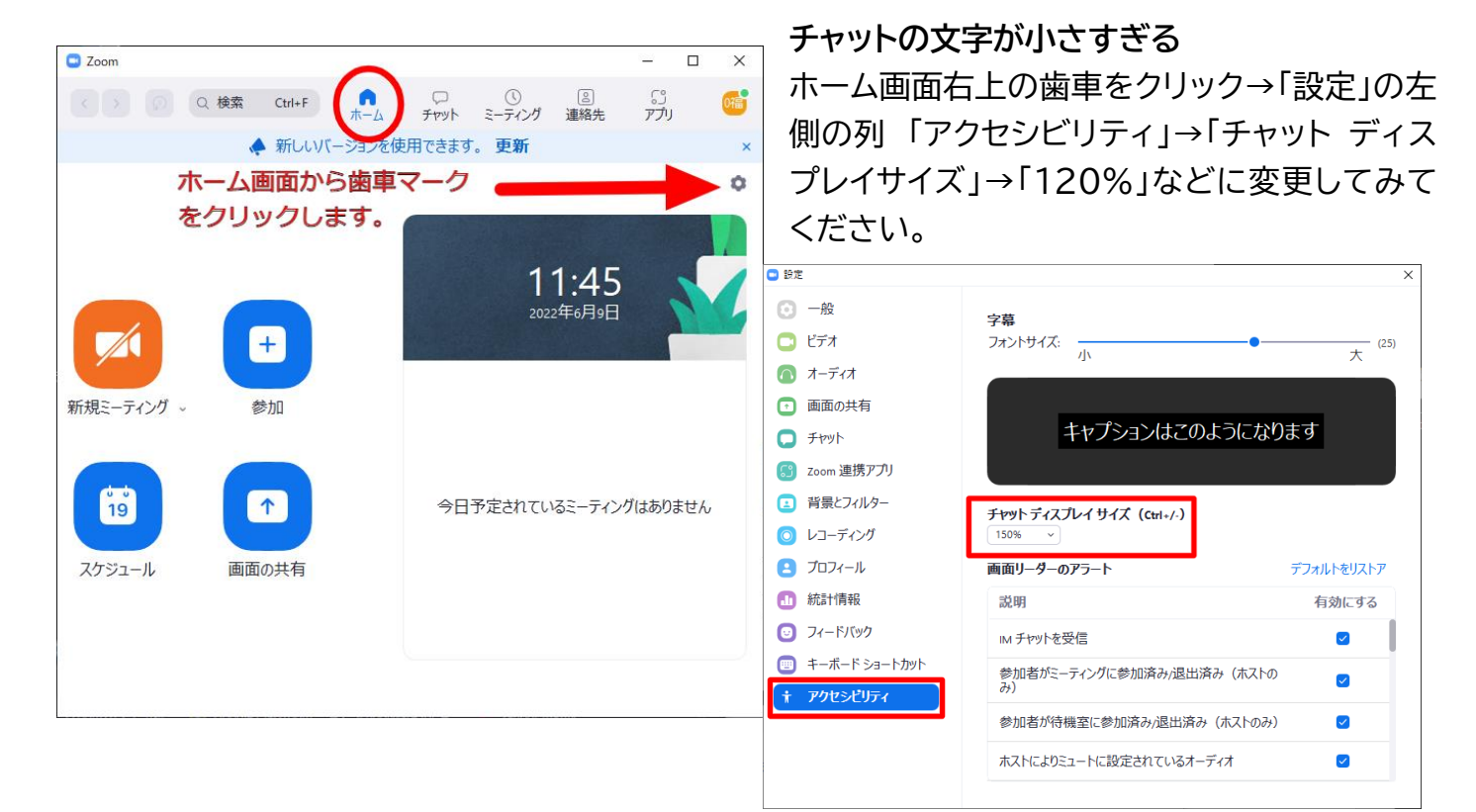

## また、メイン画面で境界線をドラッグすると表示領域を拡大できます。

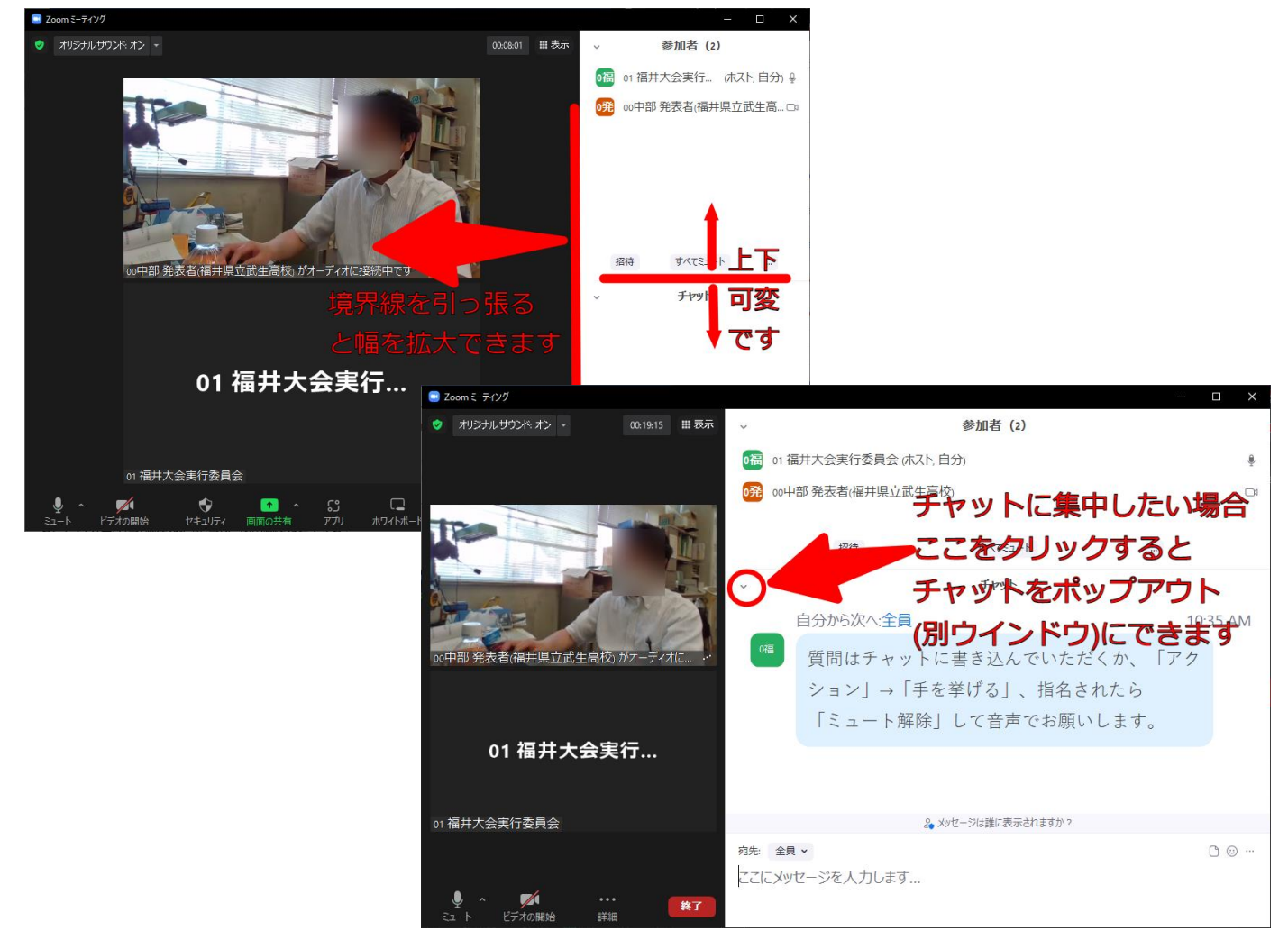